# भारतीय मानक ब्यूरो

# (आईटी सेवा विभाग)

हमारा संदर्भः आईटीएस/11:8/ऑपरेशनल

18 सितंबर 2019

विषयः-ऑनलाइन शिकायत प्रणाली

यह बीआईएस मुख्यालय के कंप्यूटरों की एएमसी, स्विच, लैन, राउटर, प्रिंटर स्कैनर आदि से संबंधित है।

वर्तमान में, बीआईएस मुख्यालय के उपयोगकर्ताओ के द्वारा उपरोक्त उपकरणों से संबंधित में शिकायत टेलिफोन एक्सटेंशन नं. 8447 या आईटीएसडी को ई-मेल भेज कर की जाती है। बीआईएस मुख्यालय में उपरोक्त उपकरणों की शिकायत रजिस्टर करने के लिए ऑनलाइन शिकायत प्रणाली शुरू की गई है।

यह अनुरोध किया जाता है कि अब से उपरोक्त उपकरणों से संबंधित सभी शिकायतें इस प्रणाली से दर्ज की जाएं।शिकायत के पंजीकरण और शिकायत की स्थिति हेतु यूजर गाइड आपके संदर्भ हेतु संलग्न है।

संलग्नः यथोपरि

(आर के केन)

वैज्ञा.ई और प्रमुख(आईटीएसडी)

परिचालित- इंट्रानेट के माध्यम से बीआईएस मुख्यालय, नई दिल्ली के सभी विभागों को।

### BUREAU OF INDIAN STANDARDS (IT SERVICES DEPARTMENT)

Our Ref: ITS/11:8/Operational

18 September 2019

Subject: Online Complaint system.

This is with reference to the AMC for computers, switches,LAN, routers, printers, scanners etc at BIS Headquarters.

Presently, the complaints regarding the aforesaid equipments are being registered by the BIS-HQ users on telephone at the extn. 8447 or by email to ITSD. The online complaint system has been made live in BIS HQ for registering complaints pertaining to aforesaid equipments.

It is requested that henceforth all the complaints regarding aforesaid equipments may be registered at this system. The user guide for complaint registration and complaint status is enclosed for your ready reference.

Encl: As Stated.

(R K Kain) Sc-E & Head (ITSD)

Circulated to all departments at BIS-HQ, New Delhi through Intranet

#### USER GUIDE

#### **COMPLAINT REGISTRATION**

### Step 1: Login into BIS account (<u>www.bis.gov.in</u> -> Login)

| BUREAU OF IND<br>Manak Bhawan, 9 Bahadur Sha | DIAN STANDARDS<br>ah Zafar Marg, New Delhi-110002                                  |
|----------------------------------------------|------------------------------------------------------------------------------------|
|                                              | Enter your Email ID and password<br>Email<br>Password<br>Password<br>Enter captcha |
|                                              | Logn New User<br>Change Password Forgot Password                                   |
| Designed & Developed by ITSD, BIS, N         | VEW DELHI                                                                          |

Step 2: Click on the icon "Online AMC complaint system"

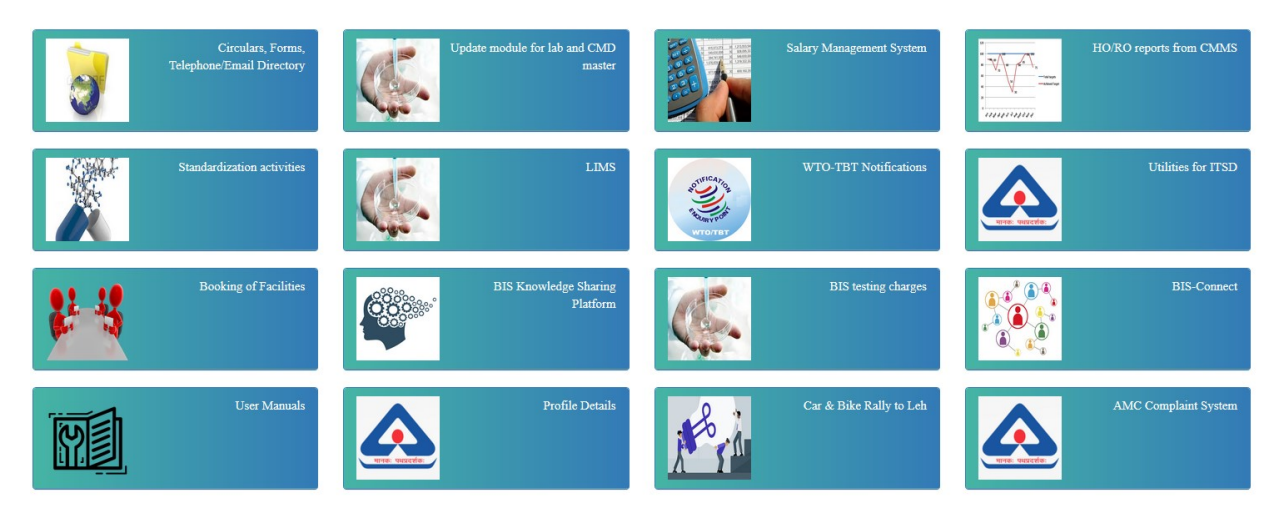

Step 3: Fill the complaint details into the registration form and click on the "Submit" button. A success message containing a "Complaint No." would be displayed in the screen.

| Register Complaint |                     | Register Complaint                                      |
|--------------------|---------------------|---------------------------------------------------------|
| Complaint Status   | Employee Name       | Test Kumar                                              |
|                    |                     | (Please do not add Prefix like Mr., Miss with name !!!) |
|                    | Employee Code       | 12350                                                   |
|                    | Designation         | SCIENTIST-B                                             |
|                    | Department          | IT SERVICES                                             |
|                    | Email-ID            | testuser@bis.gov.in                                     |
|                    | Room No.            | 350                                                     |
|                    | Extension No.       | 8447                                                    |
|                    | Date                | 28-08-2019 16:21:15                                     |
| Pro                | Problem Related To  | Desktop *                                               |
|                    | Machine Serial No.  | 5CB91765WK                                              |
|                    | Make                | НР т                                                    |
|                    | Problem Description | Screen is flickering                                    |

Designed & Developed by BIS-ITS

#### **COMPLAINT STATUS**

Step 1: Click on the menu item "Complaint Status" available on the top left side of the screen

|                                                | Bureau Of Indian Standards<br>Manak Bhavan, 9 Bahadur Shah Zafar Marg, New Delhi-110002 |                                 | Dashboard |
|------------------------------------------------|-----------------------------------------------------------------------------------------|---------------------------------|-----------|
| Menu<br>Register Complaint<br>Complaint Status | Complaint No :                                                                          | Complaint Status                |           |
|                                                |                                                                                         | Designed & Developed by BIS-ITS |           |

Step 2: Enter the unique "Complaint No" and click on the "Status" button. Details of the above mentioned complaint no. would be displayed on the screen.

| Menu                                   |                                                                                                    | ~                                                                                                    |
|----------------------------------------|----------------------------------------------------------------------------------------------------|----------------------------------------------------------------------------------------------------|
| Register Complaint<br>Complaint Status | Complaint No :                                                                                                    | 2832                                                                                                    |
|                                        | <u>Registered Details</u>                                                                                                    | Status                                                                                                    |
|                                        | Complaint No<br>Employee Name<br>Department<br>E-Mail<br>Room No.<br>Complaint Date<br>Equipment Type<br>Machine Serial No.<br>Model | <ul> <li>2832</li> <li>Test Kumar</li> <li>IT \$ERVICES</li> <li>testuser@bis.gov.in</li> <li>350</li> <li>28-08-2019 16:21:15</li> <li>Desktop</li> <li>5CB91765WK</li> <li>HP</li> </ul> |
|                                        | Froorem Description<br><u>Status Details</u><br>Complaint Status<br>Resolved on                                                      | : Screen is flickering<br>: Pending<br>:                                                                                                    |

Designed & Developed by BIS-ITS